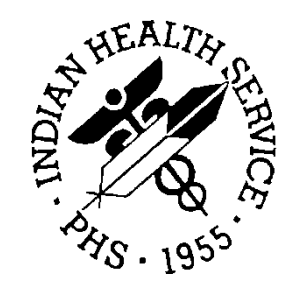

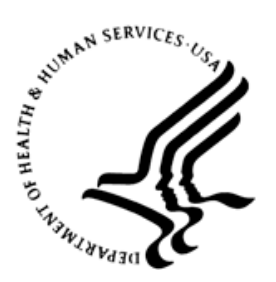

#### RESOURCE AND PATIENT MANAGEMENT SYSTEM

## **BCMA Pharmacy File Clean-up**

## Dosage Form File (50.606) Administration Schedules (51.1) Medication Routes (51.2)

Week 3

Office of Information Technology Division of Information Resource Management

## **Table of Contents**

| 1.0   | .0 General Information1 |                                                |     |  |
|-------|-------------------------|------------------------------------------------|-----|--|
|       | 1.1                     | Purpose of Training                            | . 1 |  |
|       | 1.2                     | Intended Audience                              | . 1 |  |
| 2.0   | Learnir                 | ng Objectives                                  | . 2 |  |
| 3.0   | Detaile                 | d Agenda – Week 3                              | . 3 |  |
| 4.0   | Dosage                  | e Form File                                    | . 4 |  |
|       | 4.1                     | About this File                                | . 4 |  |
|       | 4.2                     | Key Fields                                     | . 4 |  |
|       | 4.3                     | Generate FileMan Report                        | .5  |  |
|       | 4.4                     | Homework                                       | . 8 |  |
| 5.0   | Medica                  | tion Routes (#51.2)                            | . 9 |  |
|       | 5.1                     | About this File                                | . 9 |  |
|       | 5.2                     | Key fields                                     | .9  |  |
|       | 5.3                     | Generate FileMan Report                        | 10  |  |
|       | 5.4                     |                                                | 13  |  |
| 6.0   | Admini                  | stration Schedule File (51.1)                  | 14  |  |
|       | 6.1                     | About this File                                | 14  |  |
|       | 6.2                     | Key Fields                                     | 14  |  |
|       | 6.3<br>6.4              | Generate Fileman Report                        | 14  |  |
|       | 0.4                     |                                                | 10  |  |
| Apper | ndix A:                 | RPMS "Cheat" for Dosage Form file report       | 18  |  |
| Apper | ndix B:                 | RPMS "Cheat" for Medication Routes file report | 19  |  |
| Apper | ndix C:                 | RPMS "Cheat" for Medication Routes file report | 20  |  |
| Acron | ym List                 |                                                | 21  |  |

### **1.0 General Information**

#### 1.1 Purpose of Training

Optimization of the Dosage Form File (50.606)

Participants will:

• Recognize the importance of optimizing the fields in the Dosage Form File.

Hands-on practice includes, but is not limited to:

- Running a FileMan Report to obtain data in the Dosage Form File.
- Import FileMan Report into Excel.
- Making necessary changes in the Dosage Form File.

The training consists of lecture with PowerPoint presentations, demonstration of the tool, and hands-on exercises using individual computer terminals and a simulated training database.

#### 1.2 Intended Audience

Local pharmacy informaticists at sites deploying BCMA at their local facilities.

## 2.0 Learning Objectives

- Recognize the importance of optimizing the fields in the Dosage Form File.
- Demonstrate the ability to run the appropriate FileMan reports to obtain data from the Dosage Form File.
- Know the steps needed to optimize the Dosage Form File.

## 3.0 Detailed Agenda – Week 3

| Time  | Activity                                                            | TAB #  |  |  |
|-------|---------------------------------------------------------------------|--------|--|--|
| Start | Dosage Form File; Medication Route File; and Standard Schedule File | TAB #3 |  |  |
| 10:00 | Associated Files Clean-up                                           |        |  |  |
|       | At the end of this session participants should be able to:          |        |  |  |
|       | Generate VA FileMan Reports specific to the Associated Files:       |        |  |  |
|       | <ul> <li>Dosage Form File (50.606)</li> </ul>                       |        |  |  |
|       | <ul> <li>Medication Route File (51.2)</li> </ul>                    |        |  |  |
|       | – Standard Schedule File (51.1)                                     |        |  |  |

| Торіс                             | Duration |
|-----------------------------------|----------|
| Dosage Form File:                 | 30 min.  |
| Dosage Form File optimization     |          |
| Demonstration of FileMan report   |          |
| How to import to Excel®           |          |
| Discussion of homework assignment |          |
| Medication Routes:                | 30 min.  |
| Dosage Form File optimization     |          |
| Demonstration of FileMan report   |          |
| How to import to Excel            |          |
| Discussion of homework assignment |          |
| Standard Schedules:               | 30 min.  |
| Dosage Form File optimization     |          |
| Demonstration of FileMan report   |          |
| How to import to Excel            |          |
| Discussion of homework assignment |          |

### 4.0 Dosage Form File

#### 4.1 About this File

This file contains dosage forms. The key fields in this file are the noun and the verb. This is the place that knows that for a tablet the directions should say "take" and "tablet". There is a different entry for the different dosage forms. Extended release tablets, for example use a different dosage form than immediate release or chewable tablets. Changes made to a dosage form will affect all drugs using that dosage form so one must be careful when making changes to this file.

This report will list the verb and several nouns and medication routes for those nouns in tabular form. The report is reviewed line by line and any errors should be corrected. The Preposition field is listed but is expected to be blank.

Use this option to edit this file: Pharmacy Data Management >> Dosages >> Dosage Form File Enter/Edit.

Multiple medication routes can be associated with each dosage form. Example: CREAM; Med Routes: ORAL, RECTAL, VAGINAL, RIGHT EAR, LEFT EAR, IN BOTH EARS, TOPICAL.

Nouns: affect local possible dosages associated with the dosage form when merged – may not want to be too specific, e.g., "1 inch".

Changes do no effect existing orders.

Dosage Forms that are not in use at a site do not need to be updated unless/until they are put into service must have a noun entry to create Local Possible Dosage (LPD) automatically.

For dosage forms such as ENEMA, consider using the dosage form itself as the noun - in this example - "ENEMA" will have a LPD of "1 ENEMA" Medication Routes (#51.2).

#### 4.2 Key Fields

- Verb. The action associated with this dosage form.
- **MED ROUTE FOR DOSAGE FORM**. The medication routes that associate with a dosage form.
- NOUN. The nouns that are associated with this Dosage form. It will be used by Outpatient Pharmacy to build a Sig for an OE/RR order. It will also be used for building local possible doses as part of the pharmacy ordering enhancements for both Outpatient Pharmacy and Inpatient Medications.

#### 4.3 Generate FileMan Report

```
Select VA FileMan Option: search File Entries
OUTPUT FROM WHAT FILE: DOSAGE FORM//
  -A- SEARCH FOR DOSAGE FORM FIELD: INACTIVATION DATE
 -A- CONDITION: NULL
 -B- SEARCH FOR DOSAGE FORM FIELD:
IF: A//
          INACTIVATION DATE NULL
STORE RESULTS OF SEARCH IN TEMPLATE:
SORT BY: NAME// @NAME
START WITH NAME: FIRST//
 WITHIN NAME, SORT BY:
FIRST PRINT FIELD: NUMBER_"^";X
THEN PRINT FIELD: NAME_"^";X
THEN PRINT FIELD: VERB_"^";X
THEN PRINT FIELD: 1ST(NOUN:NOUN)_"^";X
THEN PRINT FIELD: 2ND(NOUN:NOUN)_"^";X
THEN PRINT FIELD: 3RD(NOUN:NOUN)_"^";X
THEN PRINT FIELD: 4TH(NOUN:NOUN)_"^";X
THEN PRINT FIELD: PREPOSITION_"^";X
THEN PRINT FIELD: 1ST(MED ROUTE FOR DOSAGE FORM: #.01)_"^";X
THEN PRINT FIELD: 2ND(MED ROUTE FOR DOSAGE FORM: #.01)_"^";X
THEN PRINT FIELD: 3RD(MED ROUTE FOR DOSAGE FORM:#.01)_"^";X
THEN PRINT FIELD: 4TH(MED ROUTE FOR DOSAGE FORM:#.01)_"^";X
THEN PRINT FIELD: "\\";X
THEN PRINT FIELD:
Heading (S/C): DOSAGE FORM SEARCH//
STORE PRINT LOGIC IN TEMPLATE: DOSAGE FORM BCMA PRINT
Are you adding 'DOSAGE FORM _BCMA_PRINT' as
    a new PRINT TEMPLATE? No//Y
                                (Yes)
START AT PAGE: 1//
DEVICE: 0;256;9999
```

Sample output for this report:

```
DOSAGE FORM SEARCH
JUN 26,2013 16:47
                   PAGE 1
       _____
278^ACCESS PIN^^^^^\\
210^ADAPTER^SPACER^ADAPTER^^^^^USE^^\\
1^AEROSOL^ORAL^PUFF(S)^^^^^\\
166^AEROSOL, ORAL^ORAL^PUFF(S)^^^^^INHALE^^\\
195^AEROSOL, RTL^RECTAL^APPLICATORFUL(S)^^^^^INSERT^^\\
258^AEROSOL, SUBLINGUAL^^PUFF(S)^^^^^\\
143^AEROSOL, TOP^TOPICAL^SPRAY(S)^^^^APPLY^^\\
245^AEROSOL, VAG^^SPRAY(S)^^^^^\\
85^APPLICATOR^^APPLICATOR(S)^^^^^\\
211^BAG^^BAG(S)^^^^^\\
86^BANDAGE^^BANDAGE(S)^^^^USE^^\\
88^BAR, CHEWABLE^ORAL^BAR(S)^^^^CHEW^^\\
87^BAR, TOP^^BAR(S)^^^^^\\
212^BARRIER^^BARRIER(S)^^^^USE^^\\
```

```
89^BEADS, TOP^^BEAD(S) ^^^^^\\
213^BELT^^BELT^^^^USE^^\\
80^BLOCK^^BLOCK^^^^\\
280^CANNULA^^^^^^\\
2^CAP, EC^ORAL^CAPSULE(S)^^^^TAKE^^\\
167^CAP, INHL^INHALATION^CAPSULE(S)^^^^^INHALE^IN INHALER^\\
276^CAP, IRRIGATION^^^^^\\
3^CAP,ORAL^ORAL^CAPSULE(S)^J TUBE^^G TUBE^^^TAKE^^\\
282^CAP, ORAL, IR^^CAPSULE(S)^^^^TAKE^^\\
4°CAP, SA°ORAL°CAPSULE(S)°°°°° TAKE°°\\
206°CAP, SPRINKLE°ORAL°CAPSULE(S)°°°°° TAKE°°\\
207^CAP, SPRINKLE, SA^ORAL^CAPSULE(S)^^^^^TAKE^^\\
295°CAP, VAG°CAPSULE(S)°°°° INSERT°`\\
246^CAP/INJ^^CAPSULE(S)^^^^^\\
275°CAP/TAB°CAP/TAB(S)°°PILL(S)°°°°TAKE°°\\
234^CATHETER^^CATHETER^^^^USE^^\\
90^CHAMBER^^CHAMBER^^^^USE^^\\
214^CLAMP^^CLAMP(S)^^^^^\\
215^COLLAR^^COLLAR^^^^^\\
91^CONE^^CONE(S)^^^^^\\
92^CONTAINER^^CONTAINER^^^^^\\
5^CREAM^ORAL^LARGE AMOUNT^RECTAL^MODERATE AMOUNT^VAGINAL^SMALL AMOUNT^RIGHT
EAR^THIN FILM^APPLY^^\\
138^CREAM, ORAL^ORAL^CREAM^^LARGE AMOUNT^^MODERATE AMOUNT^^SMALL
AMOUNT^APPLY^^\\
168°CREAM,OTIC^RIGHT EAR^CREAM^LEFT EAR^LARGE AMOUNT^IN BOTH EARS^MODERATE
AMOUNT^^SMALL AMOUNT^APPLY^^\\
169^CREAM, RTL^RECTAL^APPLICATORFUL(S)^^^^^INSERT^^\\
139^CREAM, TOP^TOPICAL^CREAM^^LARGE AMOUNT^^MODERATE AMOUNT^^SMALL
AMOUNT^APPLY^^\\
140°CREAM, VAG°VAGINAL°APPLICATORFUL(S)°°°°°'INSERT°`\\
93°CREAM/TAB, VAG°°CREAM°°°°°
```

Open the text capture file and remove the header row and the row with the line.

In the empty row at the top, paste this line:

NUMBER^NAME^VERB^1ST NOUN^2ND NOUN^3RD NOUN^4TH NOUN^PREPOSITION^1ST ROUTE^2ND ROUTE^3RD ROUTE^4TH ROUTE^\\^

The new file will resemble this example:

```
NUMBER^NAME^VERB^1ST NOUN^2ND NOUN^3RD NOUN^4TH NOUN^PREPOSITION^1ST
ROUTE^2ND ROUTE^3RD ROUTE^4TH ROUTE^\\^278^ACCESS PIN^^^^^^^\\
278^ACCESS PIN^^^^^\\
210^ADAPTER^USE^ADAPTER^^^^SPACER^^^\\
1^AEROSOL^^PUFF(S)^^^^ORAL^^^\\
166^AEROSOL, ORAL^INHALE^PUFF(S)^^^^ORAL^^^\\
195^AEROSOL, RTL^INSERT^APPLICATORFUL(S)^^^^RECTAL^^^\\
258^AEROSOL,SUBLINGUAL^^PUFF(S)^^^^^\\
143^AEROSOL, TOP^APPLY^SPRAY(S)^^^^TOPICAL^^^^\\
245^AEROSOL, VAG^^SPRAY(S)^^^^^\\
85^APPLICATOR^^APPLICATOR(S)^^^^^\\
211^BAG^^BAG(S)^^^^^\\
86^BANDAGE^USE^BANDAGE(S)^^^^^\\
88^BAR, CHEWABLE^CHEW^BAR(S)^^^^ORAL^^^\\
87^BAR, TOP^^BAR(S)^^^^^\\
212^BARRIER^USE^BARRIER(S)^^^^^\\
2°CAP, EC°TAKE°CAPSULE(S)°°°°°ORAL°°°'\\
167^CAP, INHL^INHALE^CAPSULE(S)^^^IN INHALER^INHALATION^^^^\\
```

```
276°CAP, IRRIGATION^^^^^^\\

3°CAP, ORAL^TAKE^CAPSULE(S)^^^^ORAL^J TUBE^G TUBE^^\\

282°CAP, ORAL, IR^TAKE^CAPSULE(S)^^^^^ORAL^^^\\

4°CAP, SA^TAKE^CAPSULE(S)^^^^ORAL^^^\\

206°CAP, SPRINKLE^TAKE^CAPSULE(S)^^^^ORAL^^^\\

305^VARNISH, DENTAL^APPLY^^^^^\\

96^VIAL^VIAL(S)^^^^^^\\

96^VIAL^VIAL(S)^^^^^\\

96^VIAL^VIAL(S)^^^^^\\

302^WAFER, ORAL^TAKE^WAFER(S)^^^^\\

203^WAFER, TOP^^WAFER(S)^^^^\\

299^WASHER^^^^^\\

296^WAX^USE^^^^^\\

254^WIPE^^WIPE(S)^^^^\\

272 MATCHES FOUND.

Press RETURN to continue...
```

Delete any lines below the last entry in the report,

Save and close the file then import it into Excel

Sample Excel Spreadsheet:

|               | Bookl - Microsoft Excel                 |           |                                    |                       |            |              |                   |             |               |               |                                                                                                    |                    |
|---------------|-----------------------------------------|-----------|------------------------------------|-----------------------|------------|--------------|-------------------|-------------|---------------|---------------|----------------------------------------------------------------------------------------------------|--------------------|
| File          | Home Insert PageLay                     | out Fog   | mulas Data Revi                    | ęw View               | Acrobat    |              |                   |             |               |               | ۵ (3                                                                                                    | ) — # XX           |
| From          | From From Other Exis                    | sting Re  | M A R<br>Connections<br>Properties | A<br>Z↓ AZ<br>Z↓ Sort | Filter     | pply<br>Text | to Remove         | Data Consol | idate What-If | Group Ungroup | Subtotal                                                                                                    | r Detail<br>Detail |
| Access        | Web Text Sources Conn                   | ections 4 | All - Generations                  |                       |            | Colur        | nns Duplicates Va | ilidation * | Analysis *    | * *           | Number of Contract of Contract | -                  |
|               | Get External Data                       |           | Connections                        | 201                   | t & Filter |              |                   | Data loois  |               |               | Jutilne                                                                                                    | 19                 |
|               | A1 • ( <i>j</i>                         | × NUMBE   | R                                  |                       |            |              |                   |             |               |               |                                                                                                    | ~                  |
|               | A B                                     | С         | D                                  | E                     | F          | G            | Н                 | 1           | J             | К             | L                                                                                                    | M                  |
| 1 NU          | MBER                                    | VERB      | 1ST NOUN                           | 2ND NOUN              | 3RD NOUN   | 4TH NOUN     | PREPOSITION       | 1ST ROUTE   | 2ND ROUTE     | 3RD ROUTE     | 4TH ROUTE                                                                                                    | •                  |
| 2             | 278 ACCESS PIN                          |           |                                    |                       |            |              |                   |             |               |               | N                                                                                                    | • =                |
| 3             | 210 ADAPTER                             | USE       | ADAPTER                            |                       |            |              |                   | SPACER      |               |               | N                                                                                                    | •                  |
| 4             | 1 AEROSOL                               |           | PUFF(S)                            |                       |            |              |                   | ORAL        |               |               | V                                                                                                    | •                  |
| 5             | 166 AEROSOL, ORAL                       | INHALE    | PUFF(S)                            |                       |            |              |                   | ORAL        |               |               | V                                                                                                    | •                  |
| 6             | 195 AEROSOL, RTL                        | INSERT    | APPLICATORFUL(S)                   |                       |            |              |                   | RECTAL      |               |               | N                                                                                                    | •                  |
| 7             | 258 AEROSOL, SUBLINGUAL                 |           | PUFF(S)                            |                       |            |              |                   |             |               |               | V                                                                                                    | •                  |
| 8             | 143 AEROSOL, TOP                        | APPLY     | SPRAY(S)                           |                       |            |              |                   | TOPICAL     |               |               | V                                                                                                    | <b>.</b>           |
| 9             | 245 AEROSOL, VAG                        |           | SPRAY(S)                           |                       |            |              |                   |             |               |               | V                                                                                                    | <b>.</b>           |
| 10            | 85 APPLICATOR                           |           | APPLICATOR(S)                      |                       |            |              |                   |             |               |               | V                                                                                                    | <b>.</b>           |
| 11            | 211 BAG                                 |           | BAG(S)                             |                       |            |              |                   |             |               |               | V                                                                                                    | <b>、</b>           |
| 12            | 86 BANDAGE                              | USE       | BANDAGE(S)                         |                       |            |              |                   |             |               |               | N                                                                                                    | <b>、</b>           |
| 13            | 88 BAR, CHEWABLE                        | CHEW      | BAR(S)                             |                       |            |              |                   | ORAL        |               |               | N                                                                                                    | <b>、</b>           |
| 14            | 87 BAR,TOP                              |           | BAR(S)                             |                       |            |              |                   |             |               |               | N                                                                                                    | <b>、</b>           |
| 15            | 212 BARRIER                             | USE       | BARRIER(S)                         |                       |            |              |                   |             |               |               | N                                                                                                    | <b>x</b>           |
| 16            | 2 CAP,EC                                | TAKE      | CAPSULE(S)                         |                       |            |              |                   | ORAL        |               |               | N                                                                                                    | <b>x</b>           |
| 17            | 167 CAP, INHL                           | INHALE    | CAPSULE(S)                         |                       |            |              | IN INHALER        | INHALATION  |               |               | N                                                                                                    | <b>x</b>           |
| 18            | 276 CAP, IRRIGATION                     |           |                                    |                       |            |              |                   |             |               |               | N                                                                                                    | <b>v</b>           |
| 19            | 3 CAP,ORAL                              | TAKE      | CAPSULE(S)                         |                       |            |              |                   | ORAL        | J TUBE        | G TUBE        | N                                                                                                    | <b>v</b>           |
| 20            | 282 CAP,ORAL,IR                         | TAKE      | CAPSULE(S)                         |                       |            |              |                   |             |               |               | N                                                                                                    | <b>v</b>           |
| 21            | 4 CAP,SA                                | TAKE      | CAPSULE(S)                         |                       |            |              |                   | ORAL        |               |               | N                                                                                                    | <b>V</b>           |
| 22            | 206 CAP,SPRINKLE                        | TAKE      | CAPSULE(S)                         |                       |            |              |                   | ORAL        |               |               | Y                                                                                                    | 7                  |
| 23            | 96 VIAL                                 |           | VIAL(S)                            |                       |            |              |                   |             |               |               | N                                                                                                    | <u>۱</u>           |
| 24            | 78 WAFER                                |           | WAFER(S)                           |                       |            |              |                   |             |               |               | N                                                                                                    | γ                  |
| 25            | 302 WAFER, ORAL                         | TAKE      | WAFER(S)                           |                       |            |              |                   |             |               |               | N                                                                                                    | <b>v</b>           |
| 26            | 203 WAFER, TOP                          |           | WAFER(S)                           |                       |            |              |                   |             |               |               | N                                                                                                    | <b>v</b>           |
| 27            | 299 WASHER                              |           |                                    |                       |            |              |                   |             |               |               | N                                                                                                    | <b>V</b>           |
| 28            | 296 WAX                                 | USE       |                                    |                       |            |              |                   |             |               |               | N                                                                                                    | · •                |
| 14 <b>+ +</b> | M Sheet1 / Sheet2 / Sheet3              | 1/22/     |                                    |                       |            |              |                   |             |               |               |                                                                                                    | ▶ [                |
| Ready         | 2 · · · · · · · · · · · · · · · · · · · | _         |                                    |                       |            |              |                   |             |               | 100           | »% ⊖−−−Ū−                                                                                                    |                    |

Figure 4-1: Sample Excel Spreadsheet

#### 4.4 Homework

• Review the Dosage Form File including the Medication Routes and the Nouns associated with each entry.

## 5.0 Medication Routes (#51.2)

#### 5.1 About this File

This file contains medication routes used to administer medications. Entries here assign a route to a dosage form and will affect all medications using that dosage form. This file also sets dosage parameters for BCMA to use when the eMar is displayed. Improperly configured routes can cause confusion for the nurses using BCMA and may result in medication errors.

#### 5.2 Key fields

- **PACKAGE USE**. Medication routes are used by various Pharmacy packages, including the National Drug File (NDF). The NDF package uses far more med routes than are needed by other Pharmacy packages. This field is used by the other Pharmacy packages to screen out Med Routes not needed by the Inpatient packages:
  - **0** for National Drug File only
  - 1 for all packages
- **IV FLAG**. This field shall designate IV medication routes. This will help determine how Inpatient Medication orders entered through EHR will be finished in the Pharmacy package:
  - **0** for NO
  - 1 for Yes
- PROMPT FOR INJ. SITE IN BCMA. New in EHR Patch 11. Provides a way to indicate that a medication route needs to have a prompt for injection site in BCMA.
  - **0** for NO
  - 1 for Yes; displays a prompt for injection site in BCMA
- DSPLY ON IVP/IVPB TAB IN BCMA? New in EHR Patch 11. Determines whether the medications using this route will end up on the IVP/IVPB tab in the BCMA display (should be "1" for any route using IVP or IVPB)
  - **0** for NO
  - 1 for Yes; orders with this Med Route will display on the IVP/IVPB tab in BCMA

| Bar<br>File V                                    | Bar Code Medication Administration - v3.0.42.40                                                                             |         |              |                                                     |                |     |                                               |                             |                   |                                    |                                           |             |
|--------------------------------------------------|----------------------------------------------------------------------------------------------------|---------|--------------|-----------------------------------------------------|----------------|-----|-----------------------------------------------|-----------------------------|-------------------|------------------------------------|-------------------------------------------|-------------|
| <u>Missing</u>                                   | jew<br>g Do                                                                                                    | se Me   | dication     | Log Medication Admin History Allergies              | CPRS Med Order |     | Flag                                          |                             |                   |                                    |                                           |             |
| DEMO. A<br>HRN =<br>DOB =<br>Height =<br>Locatio | DEMC.ALLEN MICHELLE<br>HRN = 138836<br>DDB = 4/30/1960 (53)<br>Height = 170cm, Weight = 107kg<br>Location = INPATIENT 517-A |         |              |                                                     |                |     | /irtual Due List<br>Start Time:<br>02/19@1500 | Parameters:<br>Stop<br>02/1 | Time:<br>9@1700 🔽 | Schedule Type                      | es:<br>uous O 🔽 O <u>n</u> -C<br>O 🔽 One: | all<br>Lime |
| ALLEF                                            | GIE                                                                                                    | S: sull | a drug:<br>, | s ADRs: No ADRs on file                             | ,              |     |                                               |                             |                   |                                    |                                           |             |
| Stat                                             | Ve                                                                                                    | ar Hsm  | Ту           | Active Medication                                   | Dosage         |     | Route                                         | Admin Time                  | Last Action       |                                    |                                           |             |
|                                                  | ***                                                                                                    |         | С            | AMPICILLIN CAP, ORAL<br>AMPICILLIN 500MG CAPSULE UD | 500MG, QID     |     | ORAL                                          | 02/19@150                   |                   |                                    |                                           |             |
|                                                  | ***                                                                                                    |         | С            | ALENDRONATE TAB<br>ALENDRONATE 35MG TAB             | 35MG, DAILY    |     | ORAL                                          | 02/19@160                   | 0                 |                                    |                                           |             |
| Cover                                            | She                                                                                                    |         | Unit Do      |                                                     |                |     |                                               |                             |                   |                                    |                                           |             |
| Scann<br>Status:                                 | er                                                                                                    | Ready   |              | Ena <u>b</u> le Scanner                             |                |     |                                               |                             | Coun<br>2         | BCM/<br>t Activity<br>PRN Effectiv | A Clinical Reminders                      |             |
|                                                  |                                                                                                    |         |              | ALLEN,MICHAEL                                       |                | 201 | 1 DEMO HOSI                                   | PITAL                       |                   | Server Time: 2                     | 2/19/2014 15:39                           |             |

Figure 5-1: IVP/IVPB tab in BCMA

#### 5.3 Generate FileMan Report

**Note:** This report will print only those Medication Routes whose package is ALL PACKAGES

1. Generate this FileMan report using the FileMan print option: Select VA FileMan Option: *Print* File Entries (Not SEARCH)

WITHIN NAME, SORT BY: FIRST PRINT FIELD: NAME;C0;L30 THEN PRINT FIELD: IV FLAG;C35;L8 THEN PRINT FIELD: PROMPT FOR INJ. SITE IN BCMA;C47;L8 THEN PRINT FIELD: DSPLY ON IVP/IVPB TAB IN BCMA?;C57;L8 THEN PRINT FIELD: Heading (S/C): MEDICATION ROUTES SEARCH Replace STORE PRINT LOGIC IN TEMPLATE: DEVICE: 0;80;9999 MEDICATION ROUTES SEARCH FEB 24,2016 13:16 PAGE 1 PROMPT DSPLY ON FOR INJ. IVP/IVPB SITE IN TAB IN IV FLAG BCMA BCMA? NAME BLOOD GLUCOSE TEST BLOOD TEST BLOOD TEST DEVICE BLOOD TEST SOLN, GLUCOSE BOTH EARS BOTH EYES BUCCAL INTRAUTERINE INTRAVASCULAR INTRAVENOUS YES INTRAVENOUS INFILTRATION MISCE INTRAVENOUS INH MISC INTRAVENOUS INHALATION MISCELL

Sample Report in RPMS:

2. Import into Excel:

Because the report is in columns already, use the "fixed width" option for importing, setting the lines at the beginning of the columns.

| Convert Text to Columns Wizard - Step 1 of 3                                                    | <u>? ×</u> |
|-------------------------------------------------------------------------------------------------|------------|
| The Text Wizard has determined that your data is Fixed Width.                                   |            |
| If this is correct, choose Next, or choose the data type that best describes your data.         |            |
| Original data type                                                                              |            |
| Choose the file type that best describes your data:                                             |            |
| <ul> <li><u>D</u>elimited - Characters such as commas or tabs separate each field.</li> </ul>   |            |
| <ul> <li>Fixed width - Fields are aligned in columns with spaces between each field.</li> </ul> |            |
|                                                                                                 |            |
|                                                                                                 |            |
|                                                                                                 |            |
|                                                                                                 |            |
| Preview of selected data:                                                                       |            |
| 1 PROMPT DSPLY                                                                                  | a 🔺        |
| 2 FOR INJ. IVP/IV                                                                               | PI         |
| 4 NAME IV FLAG BCMA BCMA?                                                                       |            |
| 5                                                                                               |            |
|                                                                                                 | ► I        |
| Cancel Rack Next Sin                                                                            | ich        |
|                                                                                                 | 511        |

Figure 5-2: Convert Text to Columns Wizard – Fixed Widths options

| Convert Text to Columns Wizard - Step 2                                                                                           | 2 of 3                     |                                       | <u>? ×</u>                              |
|----------------------------------------------------------------------------------------------------|----------------------------|---------------------------------------|-----------------------------------------|
| This screen lets you set field widths (column<br>Lines with arrows signify a column break.                                        | n breaks).                 |                                       |                                         |
| To CREATE a break line, click at the desin<br>To DELETE a break line, double click on<br>To MOVE a break line, click and drag it. | red position.<br>the line. |                                       |                                         |
|                                                                                                    |                            |                                       |                                         |
| Data preview<br>10 20 3                                                                                                    | 0 40                       | 50                                    | 60                                      |
|                                                                                                    | IV FLAG                    | PROMPT<br>FOR INJ.<br>SITE IN<br>BCMA | DSPLY ON<br>IVP/IVPB<br>TAB IN<br>BCMA? |
| Cancel                                                                                                    | < <u>B</u> ack             | <u>N</u> ext >                        | <u> </u>                                |

Figure 5-3: Convert Text to Columns Wizard - Data Preview

| Convert Text to Columns Wizard                                                                                                    | - Step 3 of 3         |                                       | ? ×                                       |  |
|----------------------------------------------------------------------------------------------------|-----------------------|---------------------------------------|-------------------------------------------|--|
| This screen lets you select each column and set the Data Format.         Column data format         General         Iext         Date:         MDY         Do not import column (skip) |                       |                                       |                                           |  |
| Destination: \$A\$1                                                                                                    |                       |                                       |                                           |  |
| Data preview                                                                                                    | Foreral               | Conoral                               | Fanaral                                   |  |
|                                                                                                    | IV FLAG               | PROMPT<br>FOR INJ.<br>SITE IN<br>BCMA | DSPLY ON A<br>IVP/IVPB<br>TAB IN<br>BCMA? |  |
|                                                                                                    | Cancel < <u>B</u> ack | Next >                                | Einish                                    |  |

Figure 5-4: Convert Text to Columns Wizard – Setting Column and Data Format

|    | А                          | В       | С        | D        |
|----|----------------------------|---------|----------|----------|
| 1  |                            |         | PROMPT   | DSPLY ON |
| 2  |                            |         | FOR INJ. | IVP/IVPB |
| 3  |                            |         | SITE IN  | TAB IN   |
| 4  | NAME                       | IV FLAG | BCMA     | BCMA?    |
| 5  |                            |         |          |          |
| 6  |                            |         |          |          |
| 7  | BLOOD GLUCOSE TEST         |         |          |          |
| 8  | BLOOD TEST                 |         |          |          |
| 9  | BLOOD TEST DEVICE          |         |          |          |
| 10 | BLOOD TEST SOLN, GLUCOSE   |         |          |          |
| 11 | BOTH EARS                  |         |          |          |
| 12 | BOTH EYES                  |         |          |          |
| 13 | BUCCAL                     |         |          |          |
| 14 | BUCCAL DENTAL INFILTRATION |         |          |          |
| 15 | BUCCAL ORAL                |         |          |          |
| 16 | BUCCAL SUBLINGUAL          |         |          |          |
| 17 | CATHETER                   |         |          |          |
| 18 | CAUDAL BLOCK               |         |          |          |
| 19 | CAUDAL EPIDURAL            |         |          |          |
| 20 | INTRAMUSCULAR              |         | YES      |          |
| 21 | INTRAVENOUS                | YES     | YES      |          |
| 22 | IV PIGGYBACK               | YES     | YES      | YES      |
| 23 | IV PUSH                    |         | YES      | YES      |
| 24 | SUBCUTANEOUS               |         | YES      |          |
| 25 |                            |         |          |          |

Figure 5-5: Sample Excel spreadsheet

#### 5.4 Homework

- Review the report and evaluate the missing fields in RPMS.
- Don't worry about routes you never use.
- Rerun the report periodically to assess your progress.

**Note:** Routes that are no longer needed can be removed from this list by changing the package to National Drug File Only (0), but be sure not to change any that are in use to that package or it will cause problems.

### 6.0 Administration Schedule File (51.1)

#### 6.1 About this File

This file associates administration schedules with standard times for medication administration. The times associated with the schedules should reflect the standard administration schedules used at the facility by the inpatient nursing staff. Schedules may be set up by ward if there are differences in times depending on the ward to which the patient is assigned.

Schedules must be set up in this file for all the schedules used at the facility. Schedules may include day of the week, monthly, and even odd schedules such as every three days.

Free text schedules are no longer allowed. If a standard schedule does not exist that fits the need, users must select a valid schedule from schedule list box or click **OTHER** to create a valid customized, day-week administrative time schedule. Only inpatient orders with valid schedules can be used in copy, transfer, and renew operations

#### 6.2 Key Fields

- STANDARD ADMINISTRATION TIMES. These are the times of day, for this schedule, that the action should take place. Use military time (24 hour clock) when entering the times, separating each time with a hyphen (-). Be sure that the times are in ascending order, i.e., 06-14-22 or 0600-1400-2200. All times must be the same length, either two or four digits:
  - Enter a time of day, or a set of times, 2 to 119 characters in length.
- **FREQUENCY** (in minutes). The number of minutes between each time that the action should take place.
  - Type a number between 1 and 129600, 0 decimal digits.
- **TYPE OF SCHEDULE**. The type of schedule determines how the schedule will be processed:
  - C for CONTINUOUS
  - **O** for ONE-TIME
  - OC for ON CALL
  - **P** for PRN

#### 6.3 Generate FileMan Report

```
Select VA FileMan Option: Search File Entries
OUTPUT FROM WHAT FILE: ADMINISTRATION SCHEDULE// ADMINISTRATION SCHEDULE
```

(87 entries) -A- SEARCH FOR ADMINISTRATION SCHEDULE FIELD: PACKAGE PREFIX -A- CONDITION: EQUALS -A- EQUALS: PSJ -B- SEARCH FOR ADMINISTRATION SCHEDULE FIELD: IF: A// PACKAGE PREFIX EQUALS (case-insensitive) "PSJ" STORE RESULTS OF SEARCH IN TEMPLATE: SORT BY: NAME// @NAME START WITH NAME: FIRST// WITHIN NAME, SORT BY: FIRST PRINT FIELD: NUMBER;C0;L7 THEN PRINT FIELD: NAME;C10;L30 THEN PRINT FIELD: STANDARD ADMINISTRATION TIMES;C33;L30 THEN PRINT FIELD: FREQUENCY (IN MINUTES);C66;L12 THEN PRINT FIELD: TYPE OF SCHEDULE;C81;L20 THEN PRINT FIELD: Heading (S/C): ADMINISTRATION SCHEDULE SEARCH Replace STORE PRINT LOGIC IN TEMPLATE: DEVICE: 0;100;999 Virtual

#### Sample Report Output:

| ADMINIST | RATION SCHEDULE SEARCH |                               | FEB 24,2016               | 17:25 PAGE 1 |
|----------|------------------------|-------------------------------|---------------------------|--------------|
| SCHEDULE | NAME                   | STANDARD ADMINISTRATION TIMES | FREQUENCY<br>(IN MINUTES) | TYPE OF      |
|          |                        |                               |                           |              |
| 59       | 12D                    |                               |                           |              |
| 60       | 1WK                    |                               |                           |              |
| 53       | 3XW                    |                               | 3360                      | CONTINUOUS   |
| 49       | 5XD                    | 0600-1000-1400-1800-2200      | 288                       | CONTINUOUS   |
| 17       | AC                     | 0700-1130-1630                | 480                       | CONTINUOUS   |
| 18       | AC&HS                  | 0700-1130-1630-2200           | 1440                      | CONTINUOUS   |
| 69       | ACHS                   | 0700-1130-1630-2200           | 1440                      | CONTINUOUS   |
| 21       | AFTER MEALS            | 0800-1300-1800                | 480                       | CONTINUOUS   |
| 81       | AOD                    |                               | 1440                      | CONTINUOUS   |
| 16       | BEFORE MEALS           | 0700-1130-1630                | 480                       | CONTINUOUS   |
| 19       | BEFORE MEALS&BEDTIME   | 0700-1130-1630-2200           | 1440                      | CONTINUOUS   |
| 2        | BID                    | 1000-2200                     | 720                       | CONTINUOUS   |
| 33       | BID BEFORE MEALS       | 0630-1630                     | 720                       | CONTINUOUS   |
| 74       | BID WITH MEALS         | 0700-1700                     | 720                       | CONTINUOUS   |
| 68       | DAILY                  | 1000                          | 1440                      | CONTINUOUS   |
| 72       | DAILY B4 BRKFST        | 0630                          | 1440                      | CONTINUOUS   |

|        |                      |                                | FREQUENCY    |                    |
|--------|----------------------|--------------------------------|--------------|--------------------|
|        |                      |                                |              | TYPE OF            |
| NUMBER | NAME                 | STANDARD ADMINISTRATION TIMES  | (IN MINUTES) | SCHEDULE           |
| 59     | 12D                  |                                |              |                    |
| 60     | 1WK                  |                                |              |                    |
| 49     | 5XD                  | 0600-1000-1400-1800-2200       | 288          | CONTINUOUS         |
| 17     | AC                   | 0700-1130-1630                 | 480          | CONTINUOUS         |
| 18     | AC&HS                | 0700-1130-1630-2200            | 1440         | CONTINUOUS         |
| 69     | ACHS                 | 0700-1130-1630-2200            | 1440         | CONTINUOUS         |
| 21     | AFTER MEALS          | 0800-1300-1800                 | 480          | CONTINUOUS         |
| 81     | AOD                  |                                | 1440         | CONTINUOUS         |
| 16     | BEFORE MEALS         | 0700-1130-1630                 | 480          | CONTINUOUS         |
| 19     | BEFORE MEALS&BEDTIME | 0700-1130-1630-2200            | 1440         | CONTINUOUS         |
| 2      | BID                  | 1000-2200                      | 720          | CONTINUOUS         |
| 33     | BID BEFORE MEALS     | 0630-1630                      | 720          | CONTINUOUS         |
| 74     | BID WITH MEALS       | 0700-1700                      | 720          | CONTINUOUS         |
| 68     | DAILY                | 1000                           | 1440         | CONTINUOUS         |
| 72     | DAILY B4 BRKFST      | 630                            | 1440         | CONTINUOUS         |
| 28     | FR                   | 1000                           | 10080        | DAY OF THE<br>WEEK |
| 41     | HA ONSET             |                                | 60           | CONTINUOUS         |
| 14     | HOURLY               | 0100-0200-0300-0400-0500-0600- | 60           | CONTINUOUS         |
| 11     | HS                   | 2200                           | 1440         | CONTINUOUS         |
| 22     | 140                  | 1000                           | 10000        | DAY OF THE         |
| 23     | MO                   | 1000                           | 10080        | WEEK               |
| 83     | MO-FR                |                                | 1440         |                    |
| 25     | MO-WE-FR             | 1000                           | 3360         | WEEK               |
| 91     | MO-WE-FR-SU          | 1000                           |              | DAY OF THE<br>WEEK |
| 77     | NOON                 | 1200                           | 1440         | CONTINUOUS         |

After importing into Excel:

Figure 6-1: Sample Excel spreadsheet

#### 6.4 Homework

- Compare the entries in this file with the policies and procedures used in your hospital and make adjustments to synchronize this list.
- PRN and On Call schedules do not use a frequency.
- Continuous medication schedules and other schedules with set intervals require a frequency.
- Make sure an On Call schedule exists
- Make sure there are no illegal abbreviations (i.e., QD)

**Note:** 1440 minutes in 24 hours. Divide when multiple doses are given in a day, multiply when multiple days between doses

# Appendix A: RPMS "Cheat" for Dosage Form file report

In Fileman, select Search. When at the "OUTPUT FROM WHAT FILE:" prompt, copy all rows between the dotted lines and paste into RPMS using the mouse's right-click and paste function.

```
Select VA FileMan Option: search File Entries
OUTPUT FROM WHAT FILE:
_____
DOSAGE FORM
INACTIVATION
NUL
@NAME
NUMBER_"^";X
NAME_"^";X
VERB_"^";X
1ST(NOUN:NOUN)_"^";X
2ND(NOUN:NOUN)_"^";X
3RD(NOUN:NOUN)_"^";X
4 \text{TH}(\text{NOUN:NOUN})_"^*; X
PREPOSITION_"^";X
1ST(MED ROUTE FOR DOSAGE FORM:#.01)_"^";X
2ND(MED ROUTE FOR DOSAGE FORM: #.01)_"^";X
3RD(MED ROUTE FOR DOSAGE FORM:#.01)_"^";X
4TH(MED ROUTE FOR DOSAGE FORM: #.01)_"^";X
"\\";X
 _____
```

# Appendix B: RPMS "Cheat" for Medication Routes file report

In Fileman, select Search. When at the "OUTPUT FROM WHAT FILE:" prompt, copy all rows between the dotted lines and paste into RPMS using the mouse's right-click and paste function.

# Appendix C: RPMS "Cheat" for Medication Routes file report

In Fileman, select SEARCH. When at the "OUTPUT FROM WHAT FILE:" prompt, copy all rows between the dotted lines and paste into RPMS using the mouse's right-click and paste function.

## Acronym List

| Acronym | Term Meaning                                                              |
|---------|---------------------------------------------------------------------------|
| CPRS    | Computerized Patient Record System<br>(VA's version of EHR)               |
| DHCP    | Decentralized Hospital Computer Program<br>(VA's original name for VISTA) |
| EHR     | Electronic Health Record                                                  |
| IHS     | Indian Health Service                                                     |
| LPD     | Local Possible Dosage                                                     |
| NDF     | National Drug File                                                        |
| OE/RR   | Order Entry/Results Reporting (Ordering in EHR)                           |
| RPMS    | Resource and Patient Management System                                    |